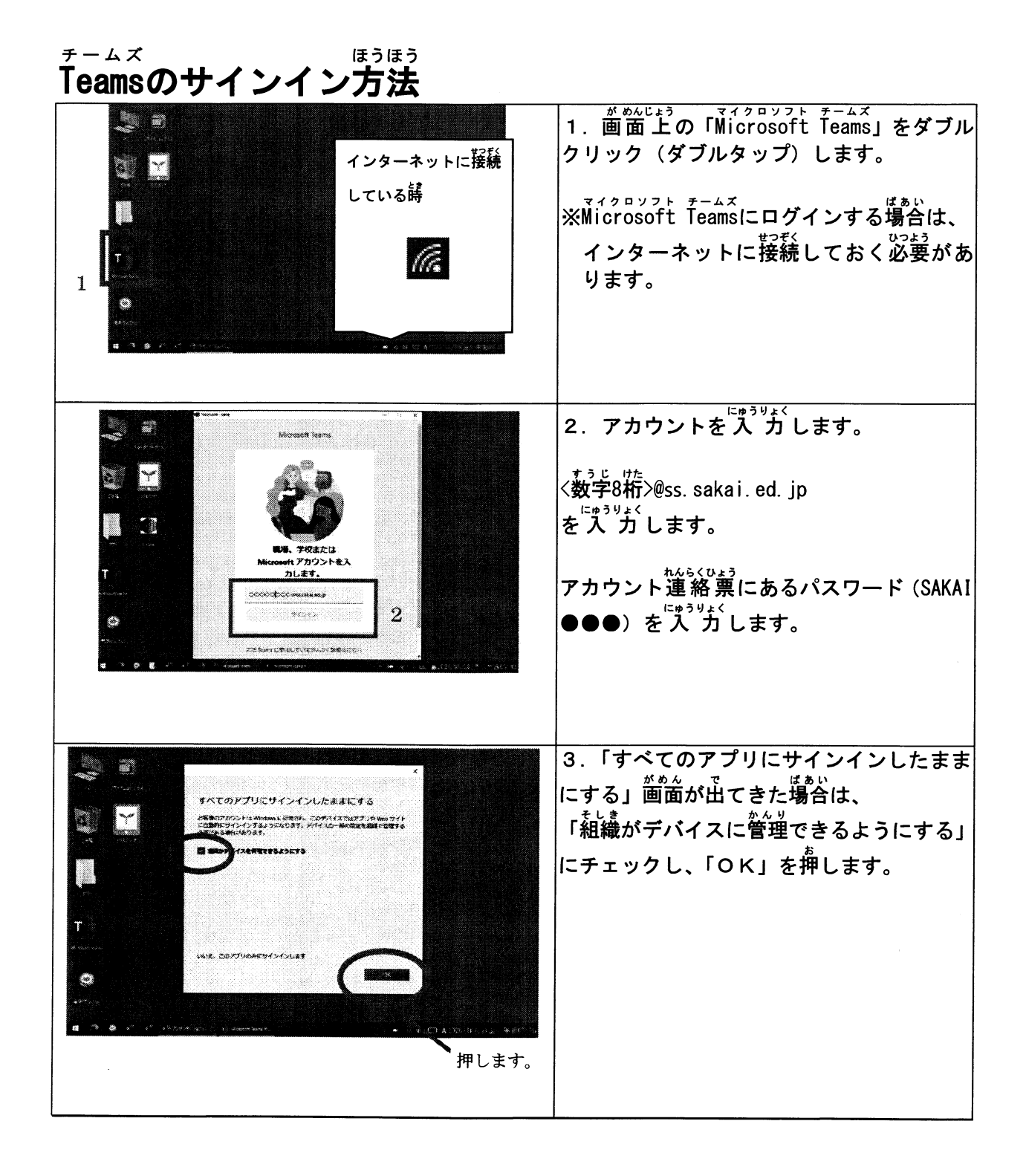

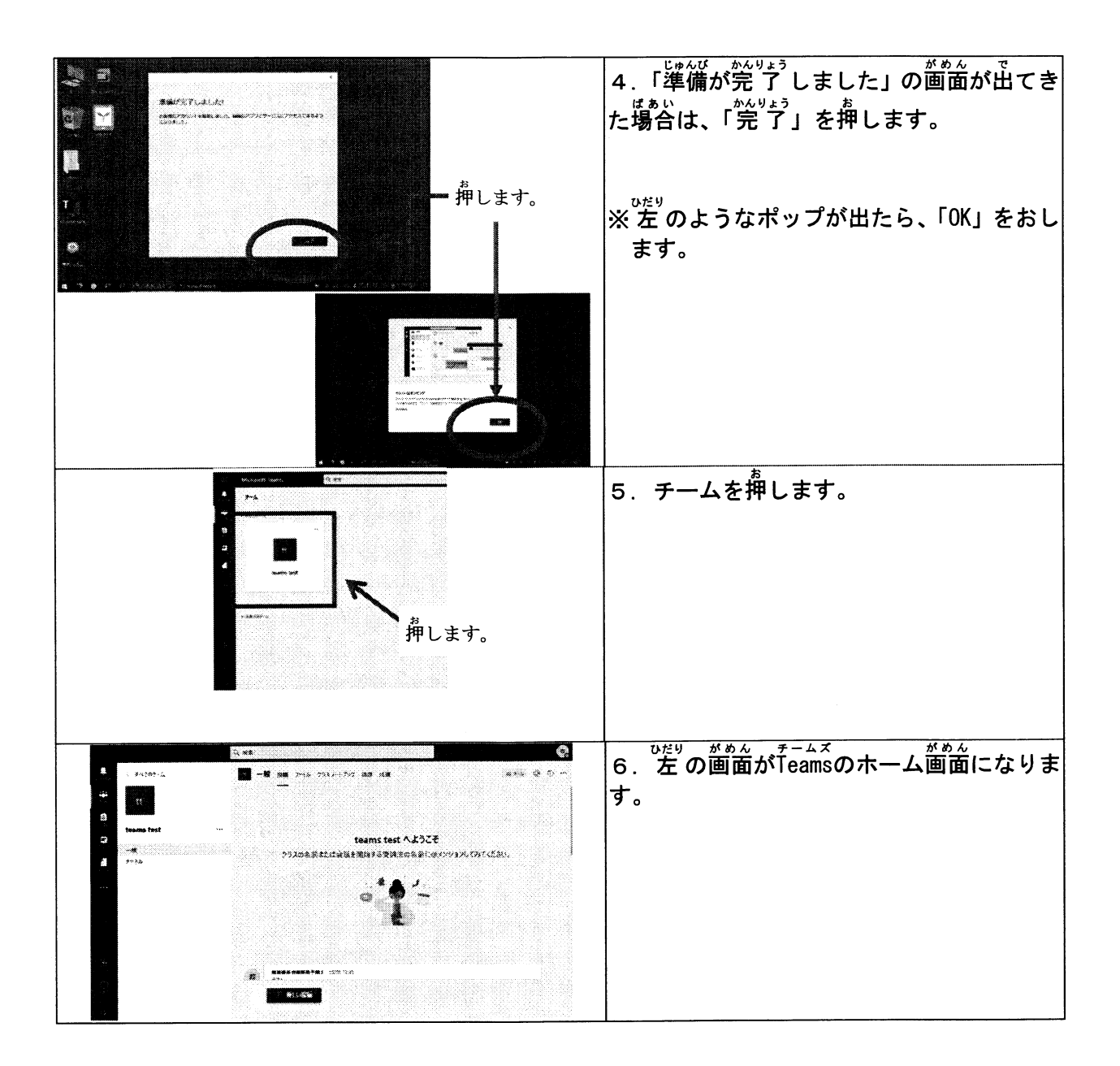

| ・<br>「児童・生徒)Teams テレビ会議(                                                                                                    | ライブ配信)の参加方法                                                                |
|----------------------------------------------------------------------------------------------------|----------------------------------------------------------------------------|
|                                                                                                    | <sup>チームズ</sup><br>1. Teamsのホーム画面に入ります。<br><sup>とうこう</sup> *<br>「投稿」を押します。 |
|                                                                                                    | 2 あらかじめ決めておいた時間にな                                                          |
| Martin Lain 1425-1<br>The Control of Control of Control o | ると、 左の図のような青いバーが 現<br>れますので、「参加」を押します。                                     |
|                                                                                                    | *************************************                                      |
| ● <sup>(***)</sup><br><sup>***</sup> ●<br><sup>***</sup><br><sup>#</sup> します。                                                                                                    | 時間を決めておきます。<br><sup>はどう</sup> まいとがわ<br>※児童・生徒側からテレビ会議を開始<br>することはできません。    |
| デデオン 3 在 () オブション (5 次日)                                                                                                    | 3. カメラや音声を設定します。<br>①カメラのオン・オフをきりかえます。                                     |
| 2<br>1541-9-583                                                                                                    | ②コンピューターの <sup>蟄</sup> 苦にチェックを<br>入れます。                                    |
|                                                                                                    | じぶん がせい<br>③自分の音声をオフにする場合(ライ<br>ブ記信)はミュートにします                              |
| ри стана и при на при на при н<br>по при на при на при на при на при на при на при на при на при на при на при на при на при на при на при на при на при на при на при на при на при на при на при на при на при на при на при на при на при на при на при на при на при на    | 2016) はくユートにしより。<br>(4)部屋の映り込みをさけたい場合は、<br>常景フィルターをクリックし、背景                |
| 5                                                                                                    | を選択します。<br>⑤「今すぐ参加」を押します。                                                  |
|                                                                                                    | 4. 会話中につぎのような操作ができ<br>ます。                                                  |
|                                                                                                    | ①自分のカメラのオン・オフがきりか<br>えることができます。<br>※ニノゴ記憶の場合はオフにします                        |
| 1 2 4                                                                                                    | ※ リイン 記信の 場合 は オン に じょ y 。<br>じょん がせい<br>②自分の音声のオン・オフがきりかえ                 |
|                                                                                                    |                                                                            |
| 教                                                                                                    | x $y$ $z$ $z$ $z$ $z$ $z$ $z$ $z$ $z$ $z$ $z$                              |
|                                                                                                    | ④通話が終わったら、「 退 出 」を押し<br>  ます。                                              |